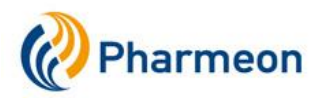

# Handleiding koppeling voor patiënten

V1.1 Update 10-06-2014

# Inhoud

| 1. | Registreren                                      | 2  |
|----|--------------------------------------------------|----|
|    | 1.1 Voordat u begint                             | 2  |
|    | 1.2 Een account aanmaken                         | 2  |
|    | 1.3 Geen account? Registreer nu!                 | 3  |
|    | 1.4 Bevestig uw account                          | 3  |
|    | 1.5 Gefeliciteerd, u heeft uw account aangemaakt | 3  |
| 2. | Uw account koppelen met uw medische gegevens     | 4  |
|    | 2.1 Laat het uw huisarts weten                   | 4  |
|    | 2.2 Verificatie                                  | 4  |
|    | 2.3 Gefeliciteerd, uw account is gekoppeld!      | 4  |
| 3. | Gebruik maken van de online services             | 5  |
|    | 3.1 Sessiecodes                                  | 5  |
|    | 3.2 Uw veiligheid                                | 5  |
|    | 3.3 Uw gegevens                                  | 5  |
| 4  | Recepten aanvragen                               | 6  |
|    | 4.1 Medicatieoverzicht                           | 6  |
|    | 4.2 Recepten aanvragen                           | 6  |
|    | 4.3 Uw aanvraaglijst                             | 7  |
|    | 4.4 Andere online service?                       | 7  |
| 5. | eConsult                                         | 8  |
|    | 5.1 Een eConsult starten                         | 8  |
|    | 5.2 Nieuw consult                                | 8  |
|    | 5.3 Uw consultoverzicht                          | 9  |
|    | 5.4 Uw eConsult is beantwoord                    | 9  |
| 6  | Webagenda1                                       | 10 |
|    | 6.1 Een Afspraak maken 1                         | 10 |
|    | 6.2 Agenda overzicht 1                           | 10 |
|    | 6.3 Uw afsprakenoverzicht 1                      | 11 |

# 1. Registreren

## 1.1 Voordat u begint

U wilt zich als patiënt registreren op de website van uw huisarts om gebruik te kunnen maken van de online services van uw huisartsenpraktijk. Deze handleiding kan u daarbij helpen. Voordat u zich registreert, controleert u eerst het volgende;

- Heeft u een eigen e-mailadres?

Slechts één patiënt per e-mailadres kan zich registreren. Zijn er andere familieleden die ook willen registreren, dan hebben zij allemaal een eigen e-mailadres nodig. In het kader van uw privacy is het niet mogelijk om één e-mailadres te gebruiken voor meerdere profielen op de website van uw huisarts. Het gaat immers over privacygevoelige informatie. E-mailadressen zijn eenvoudig aan te maken via gratis e-maildiensten als Gmail, Yahoo en Windows Live.

- Heeft u toegang tot internet?

Zonder een werkende internetverbinding kunt u geen gebruik maken van de online services die op de website van uw huisarts beschikbaar zijn.

- Zorg dat u de website opent van uw huisarts, dan kunt u aan de slag.

Raadpleeg bij uw huisartsenpraktijk welk internetadres u nodig heeft om de website te kunnen bezoeken.

# 1.2 Een account aanmaken

Om gebruik te kunnen maken van de online services die uw huisarts aanbiedt op de website, moet u eerst een account aanmaken. Wanneer u op de juiste website bent, vindt u veelal een menuknop "**Inloggen**" of een soortgelijke optie. Meestal zijn op de homepage ook de volgende icoontjes geplaatst. U kunt ook hier op klikken op de website.

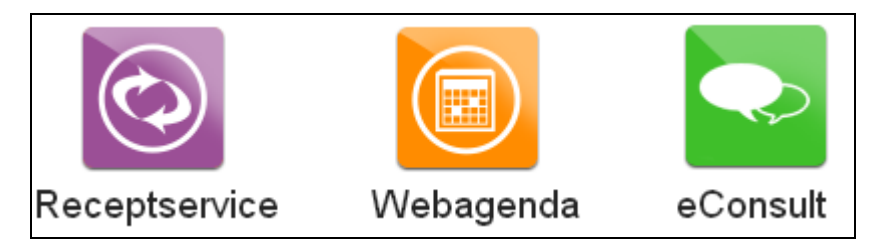

# 1.3 Geen account? Registreer nu!

Wanneer u op de inlogpagina bent van de website, kunt u klikken op "**Registreer nu!**", u heeft immers nog geen inloggegevens en account. U komt vervolgens op een registratieformulier uit. Vult u alle gegevens naar juistheid in. Let u er op dat:

- U toegang moet hebben tot het e-mailadres welke u invult
- Uw e-mailadres óók uw gebruikersnaam is
- U vrijwel alle gegevens moet invullen. Mist er een veld, of lijken de gegevens niet te kloppen, krijgt u een rode melding te zien welke u helpt het formulier juist in te vullen.

Als u klaar bent met het invullen van de gegevens, kunt u onderaan klikken op "**Account aanmaken**".

### 1.4 Bevestig uw account

Heeft u zojuist uw account aangemaakt, dan krijgt u op het e-mailadres, welke u heeft ingevoerd bij de registratie, een e-mail binnen. In deze e-mail vindt u een hyperlink die u binnen 24 uur moet aanklikken. Daarmee bevestigt u dat u ook daadwerkelijk een account wilt aanmaken én dan het e-mailadres van u is. Let op;

- U kunt de e-mail in het postvak Ongewenste E-mail ontvangen omdat uw emailprogramma wellicht de afzender niet herkent. Als u de e-mail niet in het reguliere Postvak In ontvangt, vindt u veelal het bericht terug bij Ongewenste E-mail. U kunt dan alsnog de hyperlink aanklikken om uw account te bevestigen.
- Ontvangt u geen e-mail? Dan kan het zijn dat u wellicht het e-mailadres verkeerd heeft ingevoerd bij de registratie. Probeert u zich nogmaals te registreren met het juiste e-mailadres.

### 1.5 Gefeliciteerd, u heeft uw account aangemaakt

Nadat u uw account heeft bevestigd, bent u ingelogd. U kunt in de toekomst inloggen via de pagina waar u eerder op "**Registreer nu**" heeft geklikt. Daarboven vindt u de velden om uw gebruikersnaam (uw e-mailadres) en uw wachtwoord in te vullen. Let op;

- Uw account is op dit moment nog niet gekoppeld met uw medische gegevens uit het systeem van uw huisarts.
- Bewaart u uw wachtwoord en gebruikersnaam goed.

# 2. Uw account koppelen met uw medische gegevens

#### 2.1 Laat het uw huisarts weten

Eigenlijk hoeft u hiervoor vrijwel niets te doen. Wanneer u bent ingelogd hoeft u alleen maar op een van de volgende knoppen te klikken (afhankelijk van welke online services uw huisarts aanbiedt);

- Nieuw consult starten
- Recepten aanvragen
- Afspraak maken

| Receptservice                                                                          | <b>U</b>     | eCons                 | suit              |                       | 1 |
|----------------------------------------------------------------------------------------|--------------|-----------------------|-------------------|-----------------------|---|
| Bekijk uw medicatieoverzicht en vraag eenv<br>uw medicijnen aan.                       | /oudig       | Bekijk uv<br>consult. | v consultoverzich | nt of start een nieuv | N |
| Recepten aanvragen                                                                     |              | 50                    | Nieuw consult :   | starten               |   |
|                                                                                        |              | ଜ                     | Consultoverzich   | ht                    |   |
|                                                                                        |              |                       |                   |                       |   |
|                                                                                        |              |                       |                   |                       |   |
| Webagenda                                                                              | <b>V</b>     |                       |                   |                       |   |
| Webagenda<br>Bekijk uw afsprakenoverzicht of maak een r<br>afspraak.                   | ieuwe        |                       |                   |                       |   |
| Webagenda<br>Bekijk uw afsprakenoverzicht of maak een r<br>afspraak.<br>Afspraak maken | 00<br>nieuwe |                       |                   |                       |   |

#### 2.2 Verificatie

Wanneer u heeft geklikt op een van de knoppen, krijgt uw huisarts de melding dat u gebruik wilt maken van de online services. U krijgt vervolgens de melding te zien dat uw huisarts uw account eerst wil verifiëren. Afhankelijk van de voorkeur van uw huisartsenpraktijk nemen zij contact met u op, of dient u contact met de huisartsenpraktijk op te nemen in het kader van uw privacy.

#### 2.3 Gefeliciteerd, uw account is gekoppeld!

Wanneer uw huisarts gecontroleerd heeft dat uw gegevens correct zijn en u daadwerkelijk bent voor wie u uzelf uitgeeft, koppelt hij uw account met uw medische gegevens. U krijgt daarvan per e-mail bericht op uw opgegeven e-mailadres.

U kunt nu gebruikmaken van de online services op de website van uw huisartsenpraktijk.

# 3. Gebruik maken van de online services

### 3.1 Sessiecodes

Nadat u succesvol bent geregistreerd én gekoppeld, kunt u gebruik maken van de online services. Omdat wij uw privacy willen garanderen, werken wij met sessiecodes. Deze codes heeft u voortdurend nodig om de online services te kunnen gebruiken. Let u er op dat;

- De sessiecodes op uw e-mailadres binnenkomen. Komen ze niet in uw Postvak In binnen? Dan vindt u ze veelal terug bij de map Ongewenste e-mail in uw emailprogramma.
- De sessiecodes maar één keer geldig zijn.

Wanneer u klikt op een van de online services, zoals getoond bij paragraaf 2.1, wordt er u gevraagd een sessiecode in te vullen voordat u door kunt gaan. Let op;

- <u>Sluit u vooral niet</u> het scherm waar de sessiecode wordt gevraagd! U moet een nieuw scherm openen als u bijvoorbeeld uw e-mail wilt openen. U kunt de internetbrowser wél minimaliseren met het \_ icoontje. Wanneer u namelijk de pagina sluit waarop de sessiecode gevraagd wordt, is de sessiecode, welke verzonden is naar uw e-mailadres, niet meer geldig!
- Wanneer u de pagina, waar de sessiecode gevraagd werd, opnieuw opent, ontvangt u óók een nieuwe sessiecode op uw e-mailadres.
- U kunt geen oude sessiecodes gebruiken. Als u een sessiecode eenmaal gebruikt heeft, kunt u de e-mail verwijderen.

Wanneer u de sessiecode heeft ingevuld kunt u klikken op de knop "Doorgaan".

# 3.2 Uw veiligheid

Uw gegevens bevinden zich binnen een SSL verbinding. Een SSL verbinding zorgt ervoor dat gegevens versleuteld uitgewisseld worden. Daardoor zijn de online services veilig om te gebruiken. U herkent deze veilige verbinding aan de s bij http<u>s</u>://www.uwhuisarts.nl.

# 3.3 Uw gegevens

U kunt uw gegevens altijd veranderen als u bent ingelogd. Dat kunt u doen met de knop "**Mijn Account**".

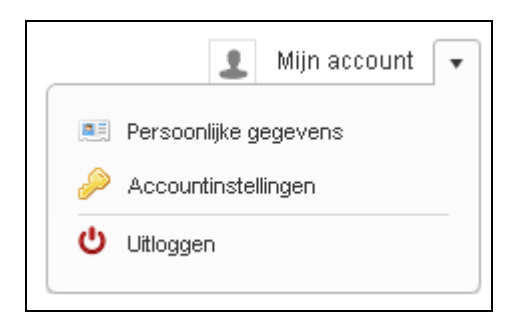

# 4. Recepten aanvragen

#### 4.1 Medicatieoverzicht

De eerste online service die wij u toelichten is die van het online aanvragen van herhaalrecepten. De titel zegt het eigenlijk al, u kunt alleen herhaalmedicatie via deze weg aanvragen. Uw huisarts bepaalt precies de definitie van herhaalmedicatie en hoe lang deze nog voor u zichtbaar is.

Wanneer u bent ingelogd, heeft geklikt op "**Recepten aanvragen**" en een sessiecode heeft ingevuld- komt u bij uw medicatieoverzicht. Hier ziet u alle voor u beschikbare herhaalbare medicatie. Let op;

- Deze informatie komt rechtstreeks van uw huisarts. Neemt u contact met uw huisarts op als u vragen heeft over de inhoud van uw medicatieoverzicht.

#### 4.2 Recepten aanvragen

Kiest u de medicatie welke u wilt aanvragen en klikt u in het overzicht op de knop "**Toevoegen**" achter de specificaties van de medicatie. U voegt dan de medicatie toe aan uw aanvraaglijst. U ziet nu met groene letters dat de medicatie is toegevoegd.

| Medicatieoverzicht                                                                                | 〕 Uw aan∨raaglijst ∣ 1 Artikel | (en) Aanvragen           |
|---------------------------------------------------------------------------------------------------|--------------------------------|--------------------------|
| Filteren op: Actueel (Medicatie tot 6 maanden terug                                               | a) <b>•</b>                    | 🦳 🔍 Mist u medicatie?    |
| Medicatie                                                                                         | Aantal                         |                          |
| SCHROEFDOP SPRUYT-H V PET/GLAZEN FLES                                                             | 1 x 3 ST                       | Toevoegen                |
| XYLOCAINE+ADRENALINE INJ 10MG/5MCG/ML<br>FLACON 20ML<br>Productinformatie   Herinnering instellen | 1 x 160 ML                     | Toegevoegd<br>Toch niet? |

In het bovenstaande voorbeeld ziet u dat de aanvraaglijst nu 1 Artikel(en) bevat. Mocht het niet de juiste medicatie zijn, dan kunt u op "**Toch niet?**" klikken. U verwijderd dan de medicatie weer uit uw aanvraaglijst.

# 4.3 Uw aanvraaglijst

In het voorbeeld bij paragraaf 4.2 kunt u klikken op de knop "**Aanvragen**" om uw toegevoegde medicatie aan te vragen. U ziet vervolgens het complete overzicht aan medicatie welke u wilt aanvragen zoals het voorbeeld onderstaand. Klikt u op de knop "Recepten aanvragen" om uw aanvraaglijst definitief te bevestigen.

| Aanvraaglijst                                                                                                    |            |                     |  |  |  |
|----------------------------------------------------------------------------------------------------|------------|---------------------|--|--|--|
| Medicatie                                                                                                    | Aantal     | Overige opmerkingen |  |  |  |
| 1. XYLOCAINE+ADRENALINE INJ<br>10MG/5MCG/ML FLACON 20ML                                                                                                    | 1 x 160 ML |                     |  |  |  |
| Afleverinformatie                                                                                                    |            |                     |  |  |  |
| Indien uw aanvraag gehonoreerd wordt door uw arts, kunt u binnen twee werkdagen uw aangevraagde medicatie<br>ophalen bij uw apotheek. Indien er vragen zijn zal de huisarts contact met u opnemen.<br>Recepten aanvragen |            |                     |  |  |  |

Let op;

- De huisarts kan uw aanvraag weigeren.
- U ontvangt op uw e-mailadres een kopie van uw aanvraag.
- U kunt geen herhaalrecepten voor een ander persoon aanvragen op uw account.
- Bij misbruik kan uw huisarts uw account verwijderen.

#### 4.4 Andere online service?

Wilt u een andere online service gebruiken? U kunt dan altijd bovenin de pagina klikken op "Terug naar Mijn Overzicht".

# 5. eConsult

### 5.1 Een eConsult starten

De tweede online service die wij u toelichten is die van het eConsult. Deze online service maakt het u mogelijk om via een veilige verbinding en vanuit een eigen account direct vragen te stellen aan uw huisarts. Let op;

- U moet geen gebruik maken van deze online service wanneer u vraag dringend is of acute hulp vereist.
- U moet geen gebruik maken van deze online service wanneer u niet-medisch gerelateerde vragen heeft met betrekking tot uzelf of anderen.
- Heeft u een klacht waarvan het waarschijnlijk is dat u lichamelijk onderzocht moet worden? Maak dan een afspraak in de praktijk in plaats van een consult te starten.

U kunt een eConsult starten wanneer u klikt op de knop "**Nieuw consult starten**" (zie afbeelding bij paragraaf 2.1).

## 5.2 Nieuw consult

Wanneer u een nieuw consult start, komt u op een pagina uit waar u uw vraag kunt stellen. U kunt bijvoorbeeld vragen stellen over de volgende onderwerpen;

- Leefstijladviezen en -vragen.
- Vragen over medicijnen.
- Vragen over (uitslagen van) onderzoek.
- Vragen over een eerder consult.
- Controle en follow-up bij chronische aandoeningen.

Kies uw huisarts bij de keuze Medewerker. Veelal staat deze al voor u ingesteld. Vul verder uw onderwerp in en uiteraard uw vraag. Klikt u vervolgens op de knop "**Versturen**". De huisarts ontvangt uw vraag in zijn systeem.

| Medewerker          |
|---------------------|
| Uw huisarts 🔹       |
| Onderwerp           |
|                     |
| Vraag               |
|                     |
|                     |
| Annuleren Versturen |

# 5.3 Uw consultoverzicht

Wanneer u bent ingelogd op de website van uw huisarts, kunt u uw actuele eConsultoverzicht bekijken. U kunt dat doen door te klikken op de knop "**Consultoverzicht**" in uw overzicht (zie de afbeelding bij paragraaf 2.1).

U ziet welke consulten nog open staan en welke reeds gesloten zijn omdat ze beantwoord dan wel niet behandeld zijn via een andere weg. U kunt het eConsult én het antwoord bekijken door op het onderwerp van het eConsult te klikken.

| • | <ul> <li>Open consulten (1)</li> </ul>          |           |             |  |  |  |
|---|-------------------------------------------------|-----------|-------------|--|--|--|
|   | Datum                                           | Onderwerp | Medewerker  |  |  |  |
|   | 27-02-2014                                      | test      | Uw huisarts |  |  |  |
| • | <ul> <li>▼ Beantwoorde consulten (6)</li> </ul> |           |             |  |  |  |
|   | Datum                                           | Onderwerp | Medewerker  |  |  |  |
|   | 25-02-2014                                      | test 6    | Uw huisarts |  |  |  |

## 5.4 Uw eConsult is beantwoord

Wanneer uw eConsult is beantwoord, ontvangt u op uw e-mailadres een melding. Echter, om het antwoord te kunnen bekijken, dient u in te loggen op de website van uw huisarts in het kader van uw privacy. U kunt dan naar uw consultoverzicht gaan zoals beschreven bij paragraaf 5.3. Let op;

- U kunt niet op een antwoord van de huisarts direct reageren. Levert het antwoord u verdere vragen op, kunt u een nieuw eConsult starten of contact opnemen met de huisartsenpraktijk.
- Uw consulten blijven bewaard voor bepaalde tijd. Daardoor kunt u altijd eerdere vragen en antwoorden inzien.
- Bij misbruik kan uw huisarts uw account verwijderen.

# 6. Webagenda

### 6.1 Een Afspraak maken

De derde online service die wij u toelichten is die van het online Afspraak maken bij uw huisarts. U kunt direct via deze service vrije tijdstippen in de agenda van uw huisarts selecteren om vervolgens een afspraak te maken. Let op;

- De webagenda is niet bedoeld voor urgente zaken of levensbedreigende situaties. Indien u twijfelt over de ernst van uw klacht, neem dan altijd telefonisch contact op met de huisartsenpraktijk.
- Afhankelijk van de instellingen van uw huisarts kunt u afspraken maken. Uw huisarts bepaald de periode waarin u een afspraak kunt maken. Dat kan betekenen dat u niet voor de volgende dag of juist pas voor de volgende maand een afspraak kunt maken.

U kunt een afspraak maken wanneer u klikt op de knop "**Afspraak maken**" (zie afbeelding bij paragraaf 2.1).

#### 6.2 Agenda overzicht

Wanneer u een nieuwe afspraak maakt via de website van uw huisarts komt u terecht op de pagina Agenda Overzicht. Let op;

- Let op welke agenda u kiest! Soms kunt u kiezen uit meerdere huisartsen!
- Wanneer er geen groene blokken, zie onderstaande afbeelding, beschikbaar zijn, kunt u op deze dag/in deze week geen afspraak meer maken. U kunt de volgende week bekijken met de pijltjesknoppen (zie onderstaande afbeelding).
- De consultduur is afhankelijk van de instellingen van uw huisarts.

| Kies uw agenda: Uw huisarts 🔹        |       |       |       |       |               |                  |              |
|--------------------------------------|-------|-------|-------|-------|---------------|------------------|--------------|
| Vandaag 24 februari t/m 2 maart 2014 |       |       |       |       |               |                  |              |
|                                      | 24 Ma | 25 Di | 26 Wo | 27 Do | 28 Vr         | 1 Za             | 2 Zo         |
| 08.00                                |       |       |       |       | Spreekuur     |                  |              |
|                                      |       |       |       |       | 2 beschikbaar |                  |              |
| 09.00                                |       |       |       |       |               |                  |              |
| Spreekuur<br>Consultduur: 10 min     |       |       |       |       |               |                  |              |
| 10.00                                |       |       |       |       | Erzijn:       | 2 tijdstippen be | eschikbaar . |
|                                      |       |       |       |       |               |                  |              |

Wanneer u een groen blok ziet waarin u uw afspraak wilt plannen kunt u klikken op dit groene blok. U ziet vervolgens de tijdstippen welke voor u nog beschikbaar zijn. Klikt u op de knop "Afspraak maken" achter de door u gewenste tijd zoals op onderstaand voorbeeld weergegeven.

|            | Agenda:<br>Datum: | Uw huisarts<br>Vrijdag 28 februari 2014 |                |
|------------|-------------------|-----------------------------------------|----------------|
| $\bigcirc$ | Spreekuur         |                                         |                |
|            | 9:00              |                                         | Afspraak maken |

### 6.3 Uw afsprakenoverzicht

Wanneer u bent ingelogd op de website van uw huisarts, kunt u uw Afspraken overzicht bekijken. U kunt dat doen door te klikken op de knop "**Afspraken Overzicht**" in uw overzicht (zie de afbeelding bij paragraaf 2.1).

U kunt hier zien welke afspraken u in het verleden heeft gemaakt bij uw huisarts via de website, en welke afspraken er nog voor u openstaan. Let op;

- U kunt uw afspraak, afhankelijk van de instellingen van uw huisarts, wel of niet wijzigen via het overzicht. Let op; als u deze niet kunt wijzigen, maar wel wilt wijzigen, wordt u aangeraden om contact met de praktijk op te nemen.
- Uw afspraken worden bewaard voor een bepaalde tijd. Daardoor kunt u altijd eerdere vragen en antwoorden inzien.
- Bij misbruik kan uw huisarts uw account verwijderen.

| Datum                           | Tijdstip                         | Tijdsblok   | Agenda      |  |  |  |  |
|---------------------------------|----------------------------------|-------------|-------------|--|--|--|--|
| ✓ Openstaande afspraken         |                                  |             |             |  |  |  |  |
| Er zijn geen afspraken gevonden |                                  |             |             |  |  |  |  |
| • Afspraken uit het verlede     | ✓ Afspraken uit het verleden (1) |             |             |  |  |  |  |
| 14-02-2014                      | 09:10                            | Webafspraak | Uw huisarts |  |  |  |  |
|                                 |                                  |             |             |  |  |  |  |